# How To Use The WordPress Quick Edit Feature

metrainingmanual.com/wordpress-tutorials/quick-edit

June 10, 2020

### **Tutorial Contents**

#### :≡ +

| QUICK EDIT |                               |
|------------|-------------------------------|
| Title      | Sample Post                   |
| Slug       | sample-post                   |
| Date       | 09-Sep 🗸 29 , 2020 at 06 : 07 |
| Author     | Bob Writer (bob)              |
| Password   | OR- Private                   |
| Cancel     |                               |

In this tutorial, you will learn how to use the *WordPress Quick Edit* inline editor to quickly edit your Post/Page information and settings.

If you need help editing and deleting Posts and Pages in WordPress, see the tutorials below:

- How To Edit And Delete Posts In WordPress
- How To Edit And Delete Pages In WordPress

### WordPress Quick Edit – Overview

WordPress doesn't just store the content of your Posts and Pages in its database, it also stores the following information and settings about your posts and pages:

- Post/Page Title
- Slug (the words that display in the post/page URL)
- Post/Page publishing date
- Post/Page Author
- Post/Page Status (e.g. Draft, Pending Review, Private, Published, etc.)
- Post/Page *Privacy Settings* (e.g. Password-protected, Private)
- Post Categories and Tags
- Post/Page allow comments enabled/disabled
- Page Order number
- etc.

If you would like to modify any of the above settings for a post or page (not the actual content), then you don't need to open the post or page itself.

Just use the *Quick Edit* feature of WordPress.

| QUICK EDIT |                               | Categories       | Tags                                 |
|------------|-------------------------------|------------------|--------------------------------------|
| Title      | Sample Post                   | Business         | amet,lorem,ipsum,dolor,sit           |
| Slug       | sample-post                   | Copywriting      |                                      |
| Date       | 09-Sep 🗸 29 , 2020 at 06 : 07 | Customer Service | Allow Comments 🖌 Allow Pings         |
| Author     | Bob Writer (bob)              | ✓ Digital        | Status Draft   Make this post sticky |
| Password   | -OR- Private                  | Finance          |                                      |
| Cancel     |                               |                  | Update                               |

WordPress Quick Edit feature.

# How To Use The WordPress Quick Edit Feature To Edit Post Settings

To modify post settings using the Quick Edit feature, log into your WordPress admin and select **Posts > All Posts** from the main menu.

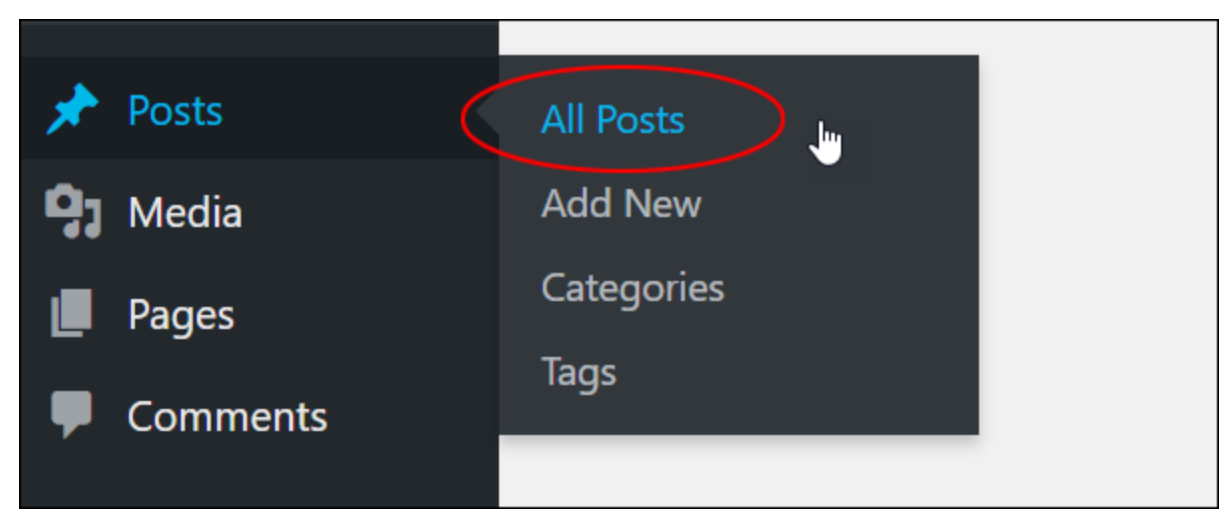

WordPress Main Menu – Posts – All Posts

This brings up the Posts screen a list of all your posts.

| 🚯 者 MySite 🛡 4           | + New                                                                                   |                     |                    |                                                                                                    |            | Howdy, Your Name 🔲        |
|--------------------------|-----------------------------------------------------------------------------------------|---------------------|--------------------|----------------------------------------------------------------------------------------------------|------------|---------------------------|
| Dashboard                | Posts Add New                                                                           |                     |                    |                                                                                                    | Scree      | n Options ¥ Help ¥        |
| 📌 Posts 🔹                | All (49)   Mine (5)   Published (42)   Scheduled (5)   Drafts (2)   Trash (8)           |                     |                    |                                                                                                    |            | Search Posts              |
| All Posts                | Bulk Actions V Apply All dates V All Categories V Filter                                |                     |                    | 4                                                                                                    | 9 items «  | < 1 of 3 > >              |
| Add New<br>Categories    | C Title                                                                                 | Author              | Categories         | Tags                                                                                                    |            | Date                      |
| Tags                     | Chicken saltimbocca — Scheduled                                                         | Bob Writer          | Recipes            | Chicken, Chicken Recipes                                                                                         | -          | Scheduled<br>2020/12/30   |
| 93 Media<br>🗐 Pages      | Chicken nachos — Scheduled                                                              | Bob Writer          | Recipes            | Chicken, Chicken Recipes                                                                                         | -          | Scheduled<br>2020/12/24   |
| Comments (3)             | Facilis libero facere dignissimos — Scheduled                                           | Bob Writer          | Cruises            | -                                                                                                    | -          | Scheduled<br>2020/11/19   |
| ✗ Appearance ✗ Plugins   | Chicken shrimp — Scheduled                                                              | Bob Writer          | Recipes            | Chicken Recipes                                                                                                  | -          | Scheduled<br>2020/10/27   |
| 👗 Users                  | Thai chicken pumpkin curry — Scheduled                                                  | Bob Writer          | Recipes            | Chicken, Chicken Recipes                                                                                         | -          | Scheduled<br>2020/06/18   |
| 🖬 Settings               | How To Make Money In Your Sleep                                                         | Bob Writer          | WordPress Training | attract wealth, free money, get rich,<br>make money online                                                       | <b>p</b> 0 | Published<br>21 hours ago |
| FakerPress Collapse menu | Aspernatur reprehenderit impedit eius nihil                                             | Jake Sully          | Cat Toys, Dog Toys | Cruises                                                                                                    | <b>60</b>  | Published<br>2020/05/22   |
|                          | Modi et eum in necessitatibus                                                           | Jake Sully          | Cat Training       | Caribbean, Ocean Views                                                                                           | <b>2</b> 8 | Published<br>2020/05/21   |
|                          | Travel Post                                                                             | Your Name           | Cruises            | Beach, Beach Resort, Caribbean, Hot<br>Tub, Lanzarotte Villas, Luxury Villa,<br>Ocean Views, Sunset Dinners      | -          | Published<br>2020/05/17   |
|                          | Chicken Kellou                                                                          | Bob Writer          | Camping            | 5-Star Hotels, Family Holidays,<br>Honeymoon Destinations, New York,<br>Sweet & Sour, Travel Tips, Valet Service | -          | Published<br>2020/05/13   |
|                          | Coconut chicken lettuce cups                                                            | Bob Writer          | Recipes            | Chicken, Chicken Recipes                                                                                         | -          | Published<br>2020/05/13   |
|                          | Winter Camping Tips - The 7 Essential Tools To Pack For A Safe Winter Camping Adventure | William Shakespeare | Winter Camping 2   | -                                                                                                    | -          | Published<br>2020/05/05   |
|                          | Best Ways To Avoid Jetlag                                                               | William Shakespeare | Cruises            | -                                                                                                    | -          | Published                 |

WordPress Table of Posts

Locate the post you would like to modify, then hover over the post title to view the options menu and click on the 'Quick Edit' link.

| 🚯 Dashboard                             | Posts Add New                                          |                      |                |
|-----------------------------------------|--------------------------------------------------------|----------------------|----------------|
| 🖈 Posts                                 | All (154)   Mine (18)   Published (142)   Scheduled    | (1)   Drafts (9)   P | ending (1)   I |
| All Posts                               | Bulk Actions 🗸 Apply All dates                         | ✓ All Categ          | ories 🗸        |
| Add New                                 | Title                                                  | Author               | Categories     |
| Categories<br>Tags                      | Et distinctio ipsa rerum — Scheduled                   | Bob Writer           | Business, D    |
| <ul><li>9 Media</li><li>Pages</li></ul> | Sample Post — Draft<br>Edit Quick Edit Trash   Preview | Bob Writer           | Digital        |

Click on the Quick Edit menu link.

The Quick Edit inline editor expands below the post title and displays the following options for editing information about your posts:

| QUICK EDIT |                              |                 | Categories       | Tags                                 |
|------------|------------------------------|-----------------|------------------|--------------------------------------|
| Title      | Sample Post                  | $\underline{1}$ | Business 6       | amet,lorem,ipsum,dolor,sit           |
| Slug       | sample-post                  | 2)              | Copywriting      |                                      |
| Date       | 09-Sep 🗸 29 , 2020 at 06 : 0 | D7 <b>( 3</b>   | Customer Service | Allow Comments 🖌 Allow Pings (8)     |
| Author     | Bob Writer (bob) ~ (4)       |                 | ✓ Digital        | Status Draft   Make this post sticky |
| Password   | -OR- D Private 5             | )               | Finance          | 9 (10)                               |
| Cancel     | (1)                          |                 |                  | 12 Update                            |

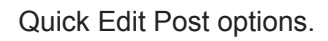

# **Quick Edit – Post Options**

[1] *Title* – Use this field to edit your post title. *Note:* You can have a different post title than the URL of your post (which is controlled by the post slug – see below).

[2] *Slug* – Use this field to modify your post slug and change the URL of your post.

Notes:

- When editing post slugs, use letters and numbers only (e.g."a-z" and "0-9"). WordPress removes symbols from the slug.
- Separate words with hyphens (e.g. "like-this-example-url").
- WordPress automatically converts all letters to lowercase and adds hyphens to spaces between words.
- WordPress will automatically create a slug for your post if you leave this field blank.

| QUICK EDIT |                                                         | Categories       |
|------------|---------------------------------------------------------|------------------|
| Title      | Et aut - voluptatem: Ullam nemo @ Laudantium Explicabo! | Business         |
| Slug       | et-aut-voluptatem-ullam-nemo-laudantium-explicabo       | Copywriting      |
| Date       | 09-Sep 🗸 29 , 2020 at 18 : 03                           | Customer Service |
| Author     | Bob Writer (bob)                                        | Digital          |
| Password   | -OR- Private                                            | Finance          |
| Cancel     |                                                         |                  |

WordPress automatically converts your title into a post slug if you leave the field blank.

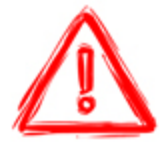

If you change the post slug (or plan to change several post URLs), you may need to add a redirection tool to prevent visitors from experiencing error pages if they click on links pointing to the old post URL.

[3] *Date* – This field lets you edit the date and time of your post.

*Note:* You can schedule your post to publish at a later date using this feature. To learn more, see this tutorial: **How To Schedule Posts In WordPress** 

[4] *Author* – If your site has multiple post authors, you can use the *Author* dropdown menu to assign a different author to your post.

*Note:* If your site contains only one author, this option will not display in the Quick Edit screen. For more information about changing post authors, go here: <u>How To Change Post</u> <u>Authors In WordPress</u>

[5] **Password -OR- Private** – This section lets you password-protect your Post or make it private (hidden from visitors).

For more information about protecting content in WordPress, see this tutorial: <u>How To</u> <u>Protect Your Content In WordPress Posts & Pages</u>

[6] *Categories* – Use this field to add or change your post categories.

*Note:* Quick Edit lets you add and change post categories, but you cannot delete categories via the inline editor.

To learn how to add, edit, and delete post categories in WordPress, see this tutorial: <u>How To</u> <u>Use Categories In WordPress</u>

[7] *Tags* – Use this field to edit your post tags.

To learn how to add, edit, and delete post tags in WordPress, see this tutorial: <u>How To Use</u> <u>Tags In WordPress</u>

[8] *Allow Comments / Allow Pings* – Check/uncheck the boxes in this section to allow/disallow comments/pinging on your posts.

To learn more about using comments and pings in WordPress, see this tutorial: <u>How To</u> <u>Manage Comments In WordPress</u>

[9] *Status* – Use the dropdown menu to change your *Post Status* (Published, Pending Review, Draft).

| Categories       | Tags                                    |
|------------------|-----------------------------------------|
| Business         | amet, Dolor, ipsum, lorem, sit          |
| Copywriting      |                                         |
| Customer Service | ✓ Allow Comments ✓ Allow Pings          |
| ✓ Digital        | Status Draft V 🖸 Make this post sticky  |
| Finance          | Published<br>Pending Review Post Status |
|                  | Draft 📐                                 |
|                  | Update                                  |

Quick Edit – Post status options

[10] *Make this post sticky* – Check or uncheck the box in this section to make your post 'sticky'.

Learn more about using this feature here: How To Create Sticky Posts In WordPress

[11] *Cancel Button* – Click this button to cancel your post information edits and leave any changes unsaved.

[12] *Update Button* – Click this button to save your changes and update your post settings.

| QUICK EDIT |                       | Tags                                    |
|------------|-----------------------|-----------------------------------------|
| Title      | Sample Post           | amet, Dolor, ipsum, lorem, sit          |
| Slug       | sample-post           |                                         |
| Date       | 09-Sep 🗸 29 , 2020 at | Custom 🖌 Allow Comments 🖌 Allow Pings   |
|            | 06 : 07               | Digital S Draft V Make this post sticky |
| Author     | Bob Writer (bob)      | Finance Save                            |
| Password   | -OR- Private          | Changes                                 |
| Cancel     | - Cancel Edit         | Update                                  |

Click the 'Cancel' button to exit the Quick Edit section or click 'Update' to save your post settings.

# Bulk Editing Post Settings Using The Quick Edit Feature

In addition to making changes to posts individually, you can also bulk edit post settings using the Quick Edit feature.

To make bulk changes to posts using the inline editor, select the posts you would like to edit ticking their checkboxes in your table of posts, then choose 'Edit' from the 'Bulk Actions' drop-down menu and click the 'Apply' button.

| <b>8</b> 2 | Pos          | ts Add New Bulk Edit Posts                                               | 5                   |                                            |                            |
|------------|--------------|--------------------------------------------------------------------------|---------------------|--------------------------------------------|----------------------------|
| >          | All (1)      | 54)   Mine (18)   Publisted (142)   Scheduled (<br>Apply Apply All dates | 1)   Drafts (9)   F | Pending (1)   Private (1<br>gories V Filte | l) lore<br>r 133 it        |
|            | Ø            | Title                                                                    | Author              | Categories                                 | Tags                       |
| •          |              | Lorem Ipsum                                                              | Your Name           | Digital                                    | —                          |
| ¥          |              | Qui dolorem commodi nihil id                                             | Jake Sully          | Business                                   | Beach, Broc<br>Chicken, Ch |
| پ<br>مر    | $\checkmark$ | Facilis dolorem qui necessitatibus minus<br>facere                       | Bob Writer          | Business                                   | Brocolli, Chi              |

Select posts to bulk edit from the Table of Posts.

The Bulk Edit inline editor will expand and display the bulk editing options for your posts.

| BULK EDIT                                                                                                    | Categories                                             | Tags                                                                                                    |
|----------------------------------------------------------------------------------------------------|--------------------------------------------------------|----------------------------------------------------------------------------------------------------|
| <ul> <li>Lorem Ipsum</li> <li>Qui dolorem commodi nihil id</li> <li>Facilis dolorem qui necessitatibus minus facere</li> <li>Fugiat dolorem quos modi vel eaque delectus</li> <li>Possimus ullam veniam doloremque aut vero</li> </ul> | Business  Copywriting Customer Service Digital Finance | Author    No Change v       Comments    No Change v       Status    No Change v       Sticky    No Change v |
| Cancel                                                                                                    |                                                        | Format — No Change — V Update                                                                               |

Bulk Edit screen.

Most of the bulk edit options you will see on this screen are the same as the Quick Edit screen with some minor differences.

For example, depending on your active WordPress theme, you may or may not see a *Format* option. If this option displays in your Bulk Edit screen, use the dropdown menu to change the format of your posts (e.g. Standard, Aside, Image, Video, Audio, Quote, Link, Gallery, etc.)

| Service    | Author   | — No Change —                          | ~                                |                             |
|------------|----------|----------------------------------------|----------------------------------|-----------------------------|
|            | Comments | — No Change — 🗸                        | Pings                            | $-$ No Change $ \checkmark$ |
| •          | Status   | — No Change — 🗸                        | Sticky                           | — No Change — 🗸             |
|            | Format   | — No Change — ✓ — No Change — Standard |                                  | Update                      |
| Your Name  | Digital  | Image<br>Video<br>Quote                | -                                | Published<br>2020/06/18     |
| Jake Sully | Busine   | Link<br>Gallery<br>Audio               | ch, Brocolli, Chicken,  —<br>Ili | Published<br>2020/05/29     |

Bulk Edit screen – Post Formats

### For a detailed tutorial on WordPress post formats, go here: <u>WordPress Post Formats</u> <u>Explained</u>

You can also remove selected posts from the bulk editor screen by clicking on the delete icon next to the post title.

| BULK EDIT                                                                                                    | Categories                                                                                                  |      | Tags                         |   |
|----------------------------------------------------------------------------------------------------|----------------------------------------------------------------------------------------------------|------|------------------------------|---|
| <ul> <li>Lorem Ipsum</li> <li>Qui dolorem commodi nihil id</li> <li>Facilis dolorem qui necessitatibus minus facere</li> <li>Fugiat dolorem quos modi vel eaque delectus</li> <li>Possimus ullam veniam deloremque aut vero</li> <li>Lorem Ipsum Dolor Sit Amet<br/>Remove From Bulk Edit</li> </ul> | <ul> <li>Business</li> <li>Copywriting</li> <li>Customer Serve</li> <li>Digital</li> <li>Finance</li> </ul> | vice | Author<br>Comments<br>Status | [ |
|                                                                                                    |                                                                                                    |      | Format                       |   |

#### Removing posts from the bulk editor.

Now that we've looked at using the Quick Edit feature with posts, let's take a look at using the inline editor to edit information about your Pages.

# How To Use The WordPress Quick Edit Feature To Edit Page Settings

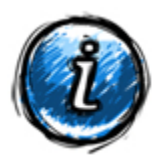

WordPress Posts and Pages share similar features, but there are some differences.

To learn about these differences, see this tutorial: <u>WordPress Posts vs WordPress Pages</u> <u>Explained</u>

In your WordPress menu, select **Pages > All Pages**.

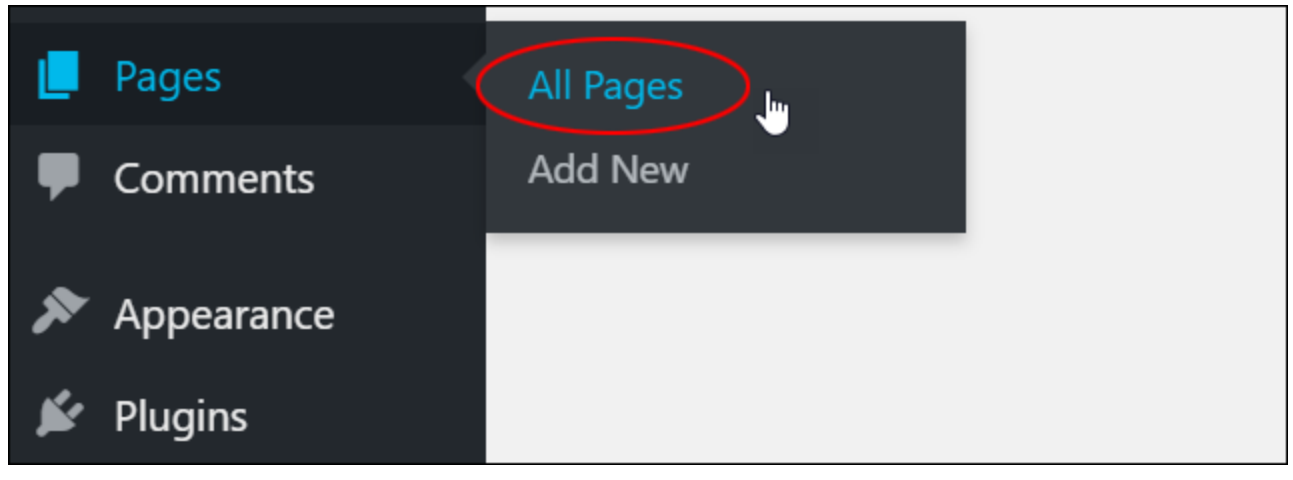

Select All Pages from the Pages menu.

This brings up your Pages screen with the Table of Pages.

| 🚯 📸 My Site 🔂 1                              | 🛡 4 🕂 New                                          |            | Но             | owdy, Your Name 📃                    |
|----------------------------------------------|----------------------------------------------------|------------|----------------|--------------------------------------|
| 🚳 Dashboard                                  | Pages Add New                                      |            | Screen Options | ▼ Help ▼                             |
| 📌 Posts                                      | All (19)   Mine (12)   Published (12)   Drafts (7) |            |                | Search Pages                         |
| <b>9</b> Media                               | Bulk Actions V Apply All dates V Filter            |            |                | 19 items                             |
| 📙 Pages                                      | Title                                              | Author     | <b>P</b>       | Date                                 |
| All Pages<br>Add New                         | Blog — Posts Page                                  | Jake Sully | _              | Last Modified<br>2020/02/06          |
| Comments 4                                   | Categories                                         | Bob Writer | _              | Published<br>2020/06/22              |
| <ul><li>Appearance</li><li>Plugins</li></ul> | Claim Listing [listing]                            | Jake Sully | —              | Published<br>2020/02/04              |
| 📥 Users 🎤 Tools                              | Contact Us                                         | Jake Sully | _              | Last Modified 2020/02/08             |
| 🖬 Settings                                   | Create Listing                                     | Your Name  | _              | Last Modified<br><u>17 mins_</u> ago |
| <ul> <li>Collapse menu</li> </ul>            | Edit Listing                                       | Jake Sully | _              | Published<br>2020/02/15              |
|                                              | Edit Profile                                       | Your Name  | _              | Published<br>2020/06/22              |
|                                              | GDPR – Request personal data                       | Your Name  | _              | Published                            |

Pages Screen – Table of Pages

Find the page that you would like to edit information about, then hover over the page title to view the options menu and click on the 'Quick Edit' link.

| 🙆 Dashboard          | Pages Add New                                                                    |
|----------------------|----------------------------------------------------------------------------------|
| 🖈 Posts              | All (26)   Mine (12)   Published (17)   Scheduled (1)   Drafts (7)   Pending (1) |
| <b>9</b> Media       | Bulk Actions V Apply All dates V Filter                                          |
| 📙 Pages              | Title                                                                            |
| All Pages<br>Add New | About Us — Draft<br>Edit Quick Edit Trash   Preview                              |

Click on the Quick Edit menu link.

The inline editor will expand and display your page editing options.

| QUICK EDIT |                               |          |                       |
|------------|-------------------------------|----------|-----------------------|
| Title      | About Us                      | Parent   | Main Page (no parent) |
| Slug       | about-us                      | Order    | 0                     |
| Date       | 02-Feb 💙 06 , 2020 at 11 : 49 | Template | Default Template 🗸 🗸  |
| Author     | Bob Writer (bob)              | Allow Co | mments                |
| Password   | OR- Private                   | Status   | Draft 🗸               |
| Cancel     |                               |          | Update                |

Quick Edit – Page edit options.

Here, you can edit the following information about your page:

| QUICK EDIT |                                 |                                  |
|------------|---------------------------------|----------------------------------|
| Title      | About Us (1)                    | Parent Main Page (no parent) 6 ~ |
| Slug       | about-us (2)                    | Order 0                          |
| Date       | 02-Feb 🗸 06 , 2020 at 11 : 49 3 | Template Default Template V      |
| Author     | Bob Writer (bob)                | Allow Comments 9                 |
| Password   | -OR- D Private 5                | Status Draft ~ (10) (12)         |
| Cancel     | 11                              | Update                           |

Quick Edit Page options.

- [1] *Title* Edit your page title. (Same as Post)
- [2] Slug Edit your page slug. (Same as Post)
- [3] **Date** Edit your Page's date and time settings. (Same as Post)

[4] *Author* – If your site has multiple page authors, use the Author dropdown menu to assign a different author to your selected page. (Same as Post)

| QUICK EDIT |                                                                           |          |         |
|------------|---------------------------------------------------------------------------|----------|---------|
| Title      | About Us                                                                  | Parent   | Main Pa |
| Slug       | about-us                                                                  | Order    | 0       |
| Date       | 02-Feb 🗸 06 , 2020 at 11 : 49                                             | Template | Default |
| Author     | Bob Writer (bob)                                                          | Allow Co | mments  |
| Password   | Bob Writer (bob)<br>Buster (zoie66)                                       | Status   | Draft   |
| Cancel     | Donnie (hill.oral)<br>Emmalee (aokeefe)                                   |          |         |
| Analyt     | Geovany (chills)<br>Guest Author (Guest Author)<br>Jake Sully (jakesully) |          |         |

Use the Post/Page Authors dropdown menu to change page author.

Note: If your site only has one author, this option will not display.

[5] **Password -OR- Private** – Use this section to password-protect your page or make it private and hidden from visitors. (Same as Post)

[6] *Parent* – Use the dropdown menu to set your page as a 'main' page (displays as a toplevel page) or the 'child' page (subpage) of another page or subpage (see image below).

# Parent Page (Main Page)

- Child Page 1 (SubPage)
  - Child Page 1a (SubPage)
  - Child Page 1b (SubPage)
  - Child Page 1c (SubPage)
- Child Page 2 (SubPage)
  - Child Page 2a (SubPage)
  - Child Page 2b (SubPage)
  - Child Page 2c (SubPage)
- Child Page 3 (SubPage)
  - Child Page 3a (SubPage)
  - Child Page 3b (SubPage)
  - Child Page 3c (SubPage)

Nested Pages (Parent and Child Pages).

[7] **Order** – Use this function to order and reorder your pages. This affects how pages display in page lists, menus, etc.

Note: Enter a numerical value into this field. For example, a page assigned a value of "1" will display before a page with a value of "2".

[8] *Template* – If your theme includes different page templates, you can change it here by selecting a new one using the dropdown menu.

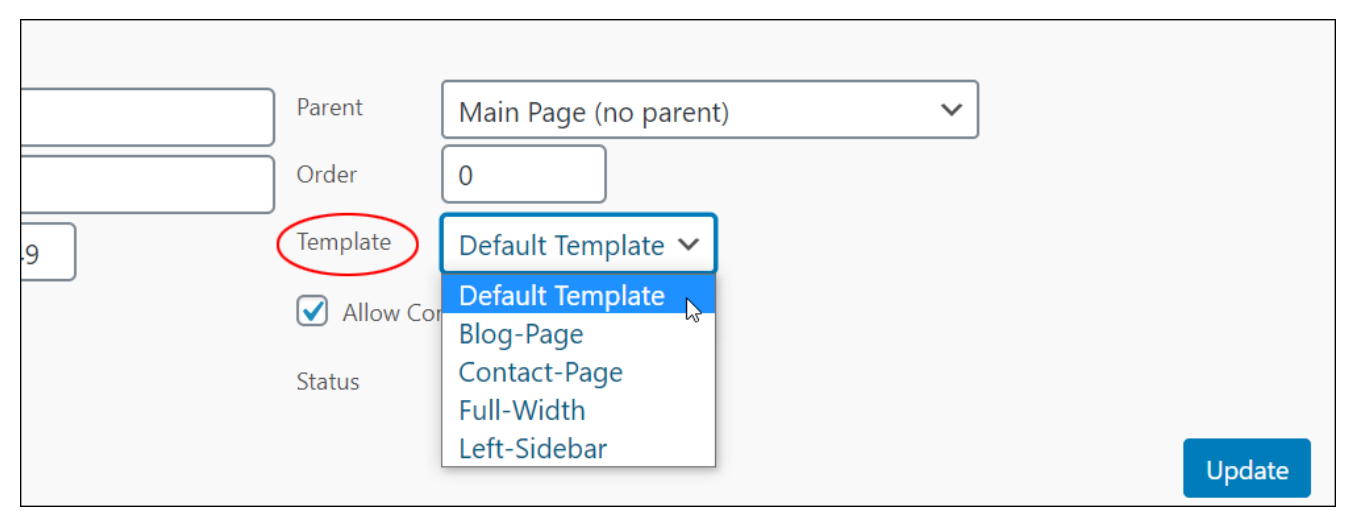

Quick Edit – Page template dropdown menu.

[9] *Allow Comments* – Check/uncheck the box in this section to allow/disallow comments on your Page.

[10] *Status* – Use the dropdown menu to change your Page Status (Published, Pending Review, Draft, etc.)

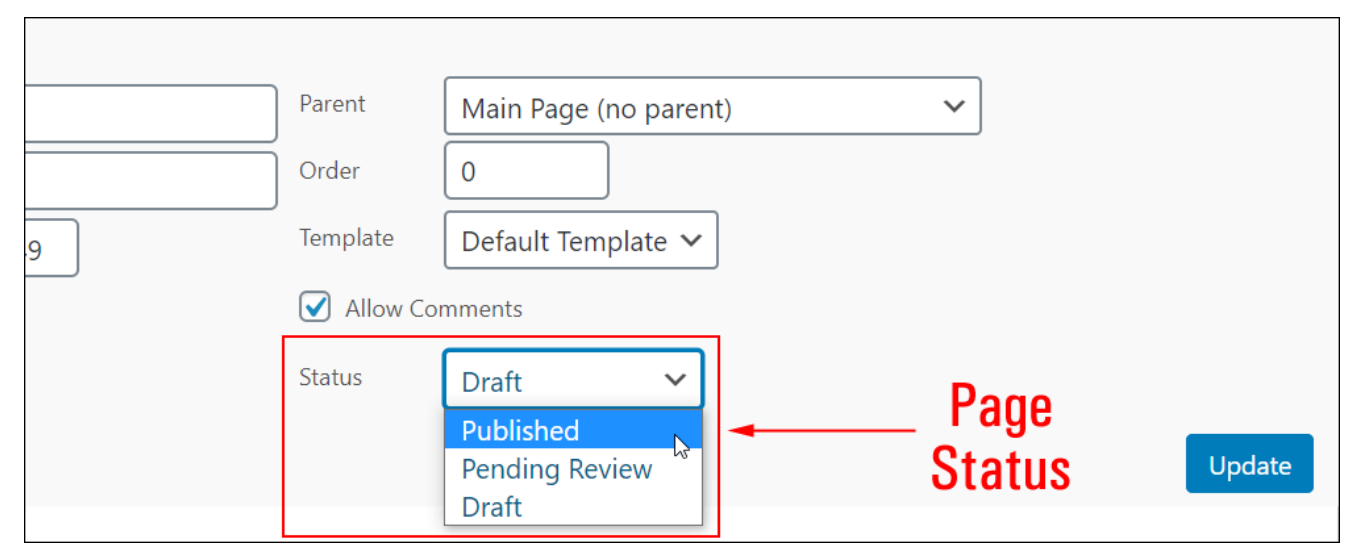

Page Status dropdown menu.

[11] *Cancel Button* – Click this button to cancel your page information edits and leave any changes unsaved.

[12] *Update Button* – Click this button to save your changes and update your page settings.

# Bulk Editing Page Settings Using The Quick Edit Feature

In addition to editing pages individually, you can also make bulk changes to page settings using the Quick Edit feature.

To make bulk changes to pages using the inline editor, select the pages you would like to edit ticking their checkboxes in your table of pages, then choose 'Edit' from the 'Bulk Actions' drop-down menu and click the 'Apply' button.

| Pages Add New Bulk Edit Pages                                                    |
|----------------------------------------------------------------------------------|
| All (26)   Mine (12)   Published (17)   Scheduled (1)   Drafts (7)   Pending (1) |
| Edit Apply All dates Filter                                                      |
| ✓ Title                                                                          |
| ✓ About Us — Draft                                                               |
| ✓ Analytics                                                                      |
| Archive Documentation — Scheduled                                                |

Bulk Edit Pages

The inline editor will expand and display your page editing options.

| About Us                                                                                            | * | Author   | — No Change —   | ~ |
|----------------------------------------------------------------------------------------------------|---|----------|-----------------|---|
| <ul><li>Analytics</li><li>Archive Documentation</li></ul>                                           |   | Parent   | — No Change —   | ~ |
| <ul> <li>Aut expedita sed omnis laborum nobis</li> <li>Corporis non animi quisquam earum</li> </ul> |   | Template | — No Change — 🗸 |   |
| Culpa illo ut eveniet impedit est                                                                   |   | Comments | — No Change — 🗸 |   |
|                                                                                                    | * | Status   | — No Change — 🗸 |   |
| Cancel                                                                                              |   |          |                 |   |

Bulk Edit – Page editing options screen.

Most of the bulk edit options you will see on this screen are the same as the Quick Edit screen with some minor differences.

For example, the *Comments* feature changes from a checkbox to a dropdown menu.

| Title                                                                                                    |                                                              |                                                             |        |
|----------------------------------------------------------------------------------------------------|--------------------------------------------------------------|-------------------------------------------------------------|--------|
| BULK EDIT                                                                                                    |                                                              |                                                             |        |
| <ul> <li>About Us</li> <li>Analytics</li> <li>Archive Documentation</li> <li>Aut expedita sed omnis laborum nobis</li> <li>Corports non animi quisquam earum</li> </ul> | <ul> <li>Author</li> <li>Parent</li> <li>Template</li> </ul> | — No Change —<br>— No Change —<br>— No Change — 🗸           | *<br>* |
| Culpa illo ut eveniet impedit est                                                                                                    | Comments                                                     | — No Change — 💙<br>— No Change — 📡<br>Allow<br>Do not allow |        |

Bulk Edit – Comments dropdown menu.

Make bulk changes to your page settings by selecting options from the dropdown menus.

| <ul> <li>About Us</li> <li>Analytics</li> <li>Archive Documentation</li> <li>Aut expedita sed omnis laborum nobis</li> <li>Aut expedita sed omnis laborum nobis</li> </ul> | BULK EDIT                                                                                           |          |                                    |   |
|----------------------------------------------------------------------------------------------------|----------------------------------------------------------------------------------------------------|----------|------------------------------------|---|
| <ul> <li>Analytics</li> <li>Archive Documentation</li> <li>Aut expedita sed omnis laborum nobis</li> <li>Template</li> </ul>                                               | S About Us                                                                                          | Author   | — No Change —                      | ~ |
| Aut expedita sed omnis laborum nobis                                                                                                    | <ul><li>Analytics</li><li>Archive Documentation</li></ul>                                           | Parent   | — No Change —                      | ~ |
| S Corporis non animi quisquam earum                                                                                                    | <ul> <li>Aut expedita sed omnis laborum nobis</li> <li>Corporis non animi quisquam earum</li> </ul> | Template | ─ No Change — ➤                    |   |
| S Culpa illo ut eveniet impedit est Comments ──No Change ─ ✓                                                                                                    | Culpa illo ut eveniet impedit est                                                                   | Comments | $-$ No Change $ \checkmark$        |   |
| Status — No Change — 🗸                                                                                                    |                                                                                                    | Status   | — No Change — 🗸                    |   |
| — No Change —                                                                                                    | Canaal                                                                                              |          | — No Change —                      |   |
| Published                                                                                                    | Cancel                                                                                              |          | Published                          |   |
| About Us Draft     Private       Pending Review     Draft                                                                                                    | ✓ About Us — Draft                                                                                  |          | Private<br>Pending Review<br>Draft |   |

Bulk Edit options – Status dropdown menu.

You can also remove any pages from the Bulk Editor by clicking the remove icon next to their title.

| BULK EDIT                                                                                           |          |                 |   |
|----------------------------------------------------------------------------------------------------|----------|-----------------|---|
| S About Us                                                                                          | Author   | — No Change —   | ~ |
| <ul><li>Analytics</li><li>Archive Documentation</li></ul>                                           | Parent   | — No Change —   | ~ |
| <ul> <li>Aut expedita sed omnis laborum nobis</li> <li>Corporis non animi quisquam earum</li> </ul> | Template | — No Change — 🗸 |   |
| Remove From Bulk Edit                                                                               | Comments | — No Change — 🗸 |   |
|                                                                                                    | Status   | — No Change — 🗸 |   |
| Cancel <b>Remove This Page</b>                                                                      |          |                 |   |

Remove Pages From Bulk Edit.

# **Customizing The Quick Editor With Plugins**

You can customize the Quick Edit and Bulk Editor using plugins.

Here, for example, is a plugin you can use to customize the Quick editor and Bulk editor features:

## Custom Bulk/Quick Edit

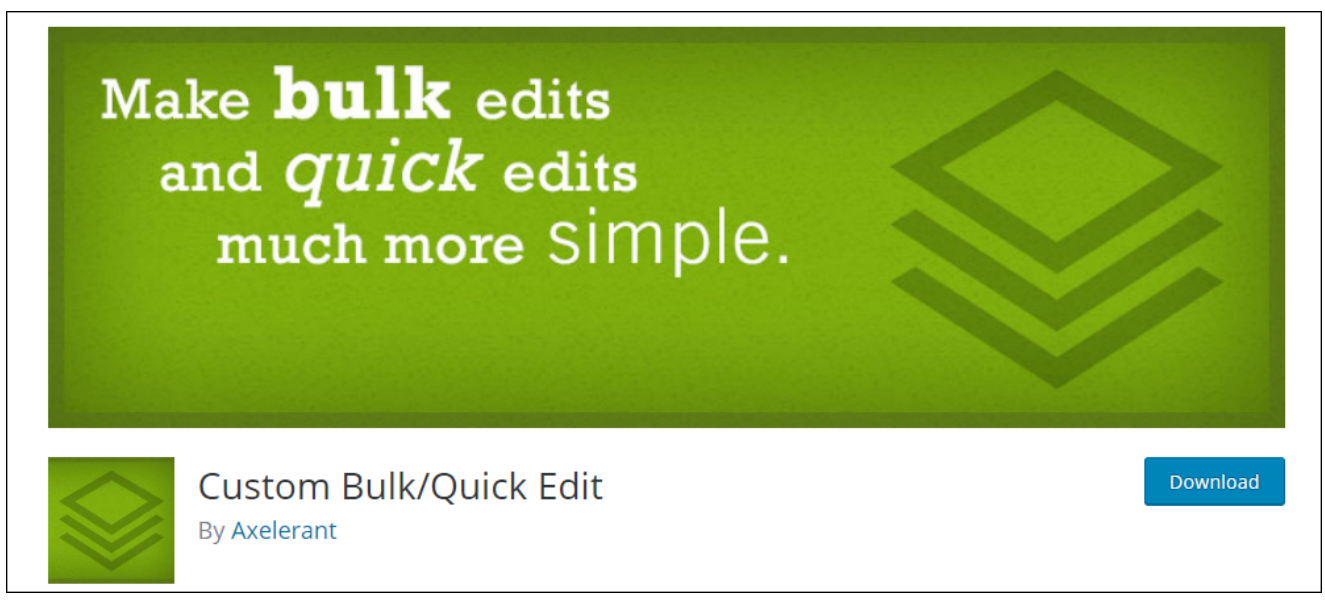

Custom Bulk/Quick Edit plugin for WordPress.

The **Custom Bulk/Quick Edit** plugin lets you add additional custom options to your post and page Bulk/Quick Edit features.

You can search and install the plugin directly from your admin area (search for keywords like *Quick Edit, Bulk Edit, Inline editor*, etc.).

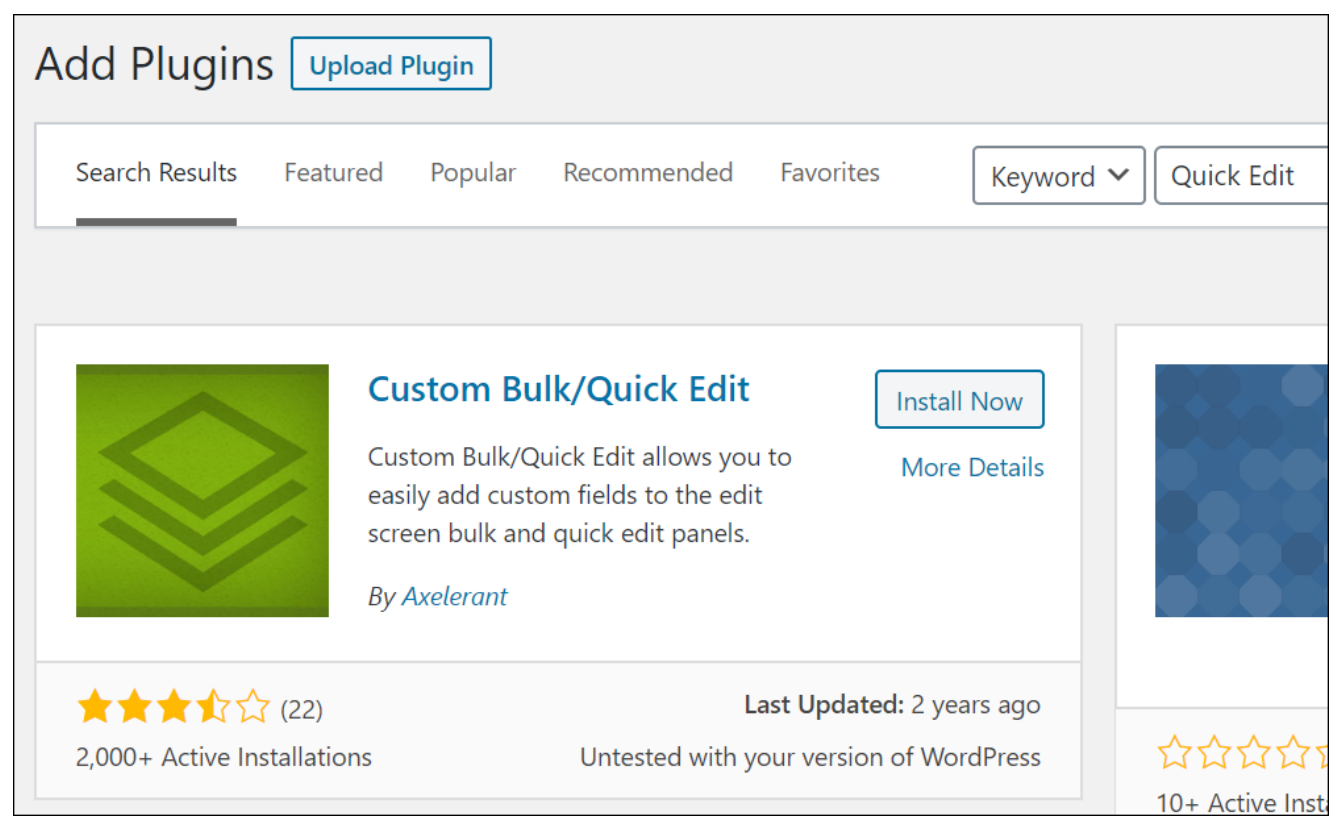

Install the 'Custom Bulk/Quick Edit' plugin from your WordPress Dashboard.

After installing and activating the plugin, click on Settings.

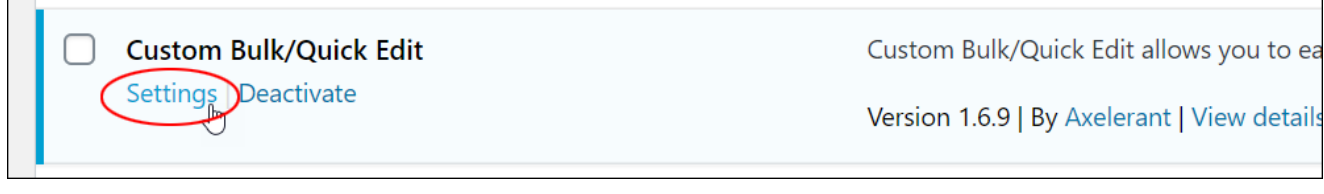

Configure your Custom Bulk/Quick Edit plugin settings.

This brings you to the Custom Bulk/Quick Edit Settings screen. Navigate and go through the tabs to configure the plugin's settings.

| Custom Bulk/Quick Edi                      | t Settings                                                                                           |
|--------------------------------------------|----------------------------------------------------------------------------------------------------|
| Posts Pages Reset                          | About                                                                                                |
| Enable "Title"?                            | ✓ Enable bulk editing of Posts' title.                                                               |
| Enable "Excerpt"?                          | ✓ Enable editing of Posts' excerpt.                                                                  |
| Delete "Excerpt"?                          | ✓ During bulk editing, easily delete Posts' excerpt.                                                 |
| Edit "Categories"<br>taxonomy?             | Like categories                                                                                      |
| Remove Selected<br>"Categories" Relations? | During bulk editing, easily remove selected Categories' relationships.                               |
| Reset "Categories"<br>Relations?           | During bulk editing, easily remove all of the Categories' prior relationships and add new.           |
| Edit "Tags" taxonomy?                      | Like tags  V Force making Tags an editable taxonomy field like checked categories or free-text tags. |

Configure your Custom Bulk/Quick Edit plugin settings.

After configuring the plugin's settings, you should see new custom edit fields display in your Bulk/Quick Edit screens.

| BULK EDIT                                                                                                    | Categories                                                                                                    | Author                                     | — No Change — |                |
|----------------------------------------------------------------------------------------------------|----------------------------------------------------------------------------------------------------|--------------------------------------------|---------------|----------------|
| <ul> <li>Et distinctio ipsa rerum</li> <li>Sample Post</li> <li>Best European River Cruise Vacations</li> <li>My Amazing Post</li> </ul> | <ul> <li>Business</li> <li>Copywriting</li> <li>Customer Service</li> <li>Digital</li> <li>Finance</li> </ul> | Comments<br>— No Cha<br>Status<br>— No Cha | inge — 🗸      | PingsN StickyN |
| Title  Excerpt  Tags  Delete "Excerpt"  Cancel                                                                                           |                                                                                                    | Gustom Bu<br>Edit Field                    | ılk<br>s      |                |

Custom Bulk Edit fields.

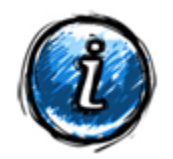

Note: When we last checked, this plugin hasn't been updated for a while, but we've installed and tested it and it works fine.

To download or learn more about this plugin, go here: Custom Bulk/Quick Edit Plugin

# WordPress Quick Edit – FAQs

Here are frequently asked questions about the WordPress quick edit feature:

### What is the WordPress quick edit feature?

The WordPress quick edit feature allows users to make basic edits to posts and pages directly from the Posts or Pages screen in the WordPress admin dashboard. It offers a convenient way to modify essential details without opening each individual post or page.

## How do I access the quick edit feature in WordPress?

To access the quick edit feature, navigate to the Posts or Pages screen in the WordPress admin dashboard. Hover over the post or page you want to edit, and then click on the "Quick Edit" option beneath the post or page title.

## What can I edit using the quick edit feature?

With the quick edit feature, you can edit the post or page title, slug, date, author, categories, tags, status, and more. It provides a streamlined interface for making these changes without loading the full post or page editor.

### Can I use quick edit for bulk changes?

Yes, you can make bulk changes using the quick edit feature. Simply select multiple posts or pages from the Posts or Pages screen, then click on the "Bulk Actions" dropdown menu and choose "Edit." This allows you to modify common attributes for multiple items at once.

### Are there any limitations to the quick edit feature?

While the quick edit feature is convenient for basic edits, it has some limitations compared to the full post or page editor. Advanced formatting, adding media, and other complex changes require using the regular editor.

\*\*\*

Congratulations! Now you know how to use the WordPress Quick Edit feature to quickly edit information about your posts and pages.

| Posts Add Ne                         | w                                                                                                    |                      |                   |                                      |                           |                                                  |
|--------------------------------------|----------------------------------------------------------------------------------------------------|----------------------|-------------------|--------------------------------------|---------------------------|--------------------------------------------------|
| All (154)   Mine (18<br>Bulk Actions | <ul> <li>Published (142)   Scheduled (1)   Drafts (9)   Pendir</li> <li>Apply</li> <li>All dates</li> <li>All Categories</li> </ul> | Ig (1)   Private (1) |                   |                                      | Strean Optio              | Howely, Your Name<br>Ins * Holp *<br>Search Roos |
| 🗌 Title                              |                                                                                                    | Author               | Categories        | 154 items<br>Tags                    | × r                       | l sf8 > s<br>Date                                |
| Et distinctio ipsa rerum — Scheduled |                                                                                                    | Bob Writer           | Business, Digital | Chicken Recipes                      | _                         | 5cheduled<br>2120,9930                           |
| QUICK EDIT                           |                                                                                                    | Categories           | Tags<br>amet, C   | )olor, ipsum, lorem, sit             |                           |                                                  |
| Title                                | Sample Post                                                                                                    | Copywriting          | Alev<br>Status    | r Comments & Alow Prigi<br>Draft ✓ □ | Marker fin is cost stille |                                                  |
| Slug                                 | sample-post<br>09-Sep ~ 29 2020 at 06 07                                                                                            | Digital              | Ŧ                 |                                      | _                         | Altered<br>Altered<br>Scattalite                 |
| Date                                 | Bob Writer (bob)                                                                                                    |                      |                   | -                                    |                           | Fut id id<br>NGC DUTS                            |
| Author                               |                                                                                                    | Your Name            | Digita            | ~                                    |                           | ANISTELLE                                        |
| Password                             |                                                                                                    | Simila               | Europe            | -                                    |                           | Publici<br>anata                                 |

WordPress Quick Edit screen.

\*\*\*

Updated: April 23rd, 2024